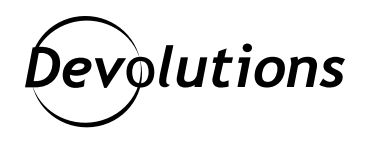

## [TUTORIEL] Créez votre Password Hub Personal et ajoutez-le comme source de données dans Remote Desktop Manager

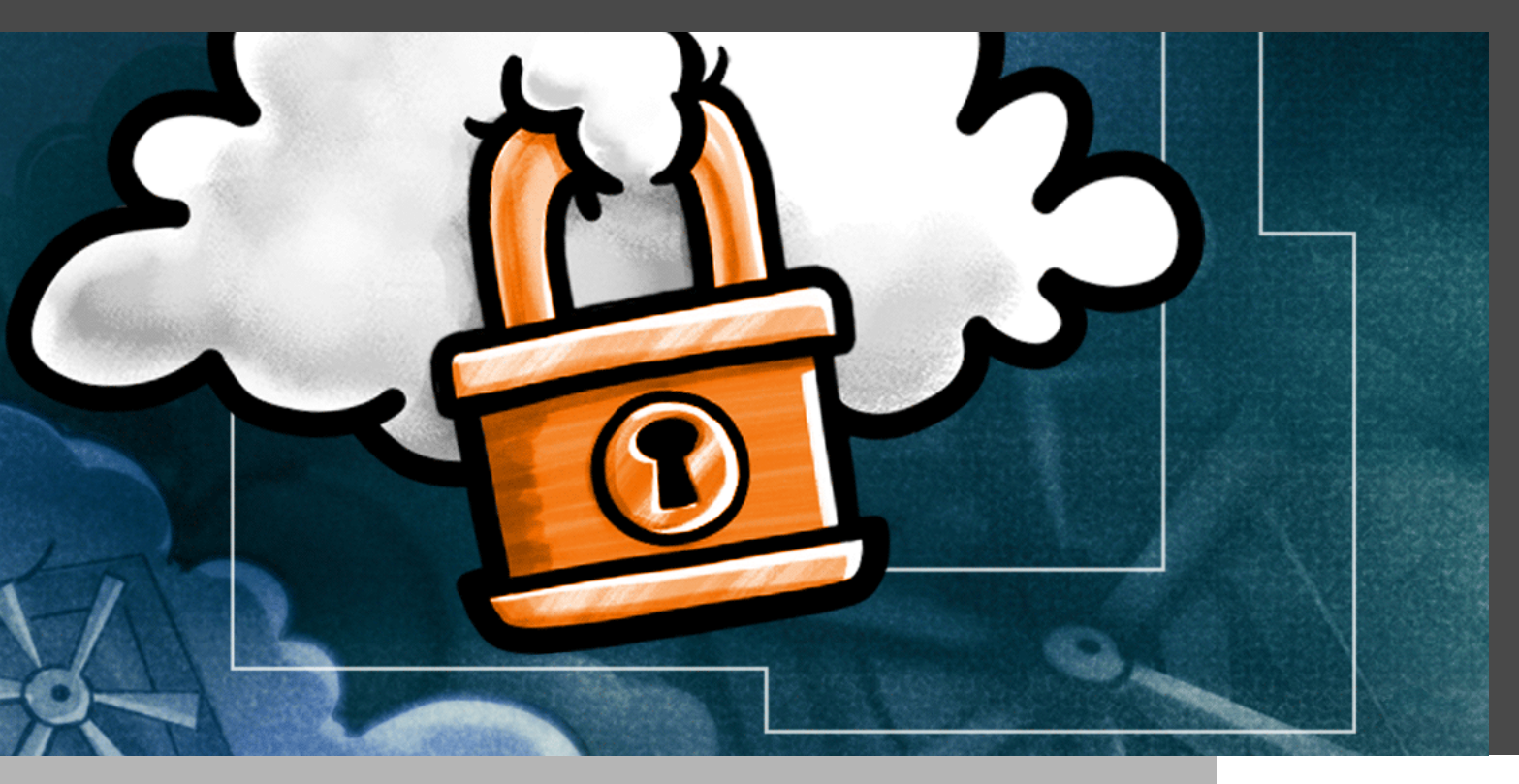

## NOTRE SOLUTION GRATUITE ET SÉCURISÉE DE GESTION DE MOTS DE PASSE POUR LES UTILISATEURS INDIVIDUELS

Il n'y a pas si longtemps, ma collègue Laurence a annoncé le lancement de <u>Password Hub</u> <u>Personal</u>. C'est notre solution gratuite et sécurisée de gestion de mots de passe pour les utilisateurs individuels. Oui, vous avez bien lu : c'est vraiment 100 % gratuit!

De nombreuses personnes à travers le monde affectionnent Devolutions Password Hub et j'ai pensé qu'il serait pertinent que je vous explique comment vous créer un coffre Password Hub Personal et comment l'ajouter en tant que source de données à Remote Desktop Manager (j'adore comment nos produits fonctionnent si bien les uns avec les autres!).

#### Alors voilà :

- 1. Pour créer votre Password Hub Personal, connectez-vous au <u>portail client</u> à l'aide des informations d'identification de votre compte Devolutions. Si vous n'avez pas de compte Devolutions, vous pouvez en créer un rapidement.
- 2. Dans le menu de navigation de gauche, cliquez sur **Password Hub Personal**, puis sur **Créer votre Password Hub Personal**.

| O Devolutions<br>Customer Portal |                                                                                                 |
|----------------------------------|-------------------------------------------------------------------------------------------------|
| A Mon compte                     | Devolutions                                                                                     |
| Mon portail                      | 🕗 Password Hub Personal                                                                         |
| Mes clés de licence              |                                                                                                 |
| Mes factures                     | a Cina                                                                                          |
| Mes devis                        | と 解決 3 Infonuagique                                                                             |
| Mon compte Affiliates            | Devolutions Password Hub Personal est votre                                                     |
| 8 Password Hub Business          | gestionnaire de mots de passe personnel. Sécurisé,<br>facile d'accès, de n'importe ou. Gratuit. |
| Password Hub Personal            |                                                                                                 |

- 3. Entrez vos informations d'identification de compte Devolutions et cliquez sur **Continuer**.
- 4. Une fenêtre apparaîtra et vous invitera à télécharger le **kit d'urgence**. Celui-ci contient votre clé d'urgence, qui sera nécessaire si vous perdez ou réitinitialisez le mot de passe de votre compte Devolutions. Gardez-la en lieu sûr. Pour des raisons de sécurité, nous ne pouvons pas vous fournir votre clé d'urgence. En fait, on n'a aucune idée de ce que c'est.

| -         |                                                                                                    | Pérant |  |
|-----------|----------------------------------------------------------------------------------------------------|--------|--|
| Bienvenue | Merci d'utiliser Devolutions Password Hub Personal.<br>Veuillez maintenant télécharger votre kit d'urgence.<br>Il contient votre clé d'urgence requise en cas de perte ou<br>de réinitialisation du mot de passe de votre compte<br>Devolutions. Veuillez le conserver en lieu sûr. | Recent |  |
|           | Télécharger le kit d'urgence                                                                                                    |        |  |

5. Après avoir téléchargé le kit d'urgence, vous serez redirigé vers Password Hub Personal. Vous pouvez ajouter

manuellement des mots de passe ou, si vous utilisez déjà une autre solution de gestion des mots de passe, vous pouvez les importer. Voici ce que vous devez faire :

- · Cliquez sur **Outils** dans le menu de gauche, puis cliquez sur **Importer**.
- Cliquez sur le menu déroulant et sélectionnez la solution à partir de laquelle vous souhaitez importer vos mots de passe. Actuellement, l'option d'importation prend en charge Bitwarden, LastPass, KeePass, 1Password et Google Chrome. Notez que vos mots de passe doivent être dans un fichier .csv pour pouvoir être importés.
- · Cliquez sur Sélectionner un fichier, choisissez votre fichier .csv, puis cliquez sur Importer.

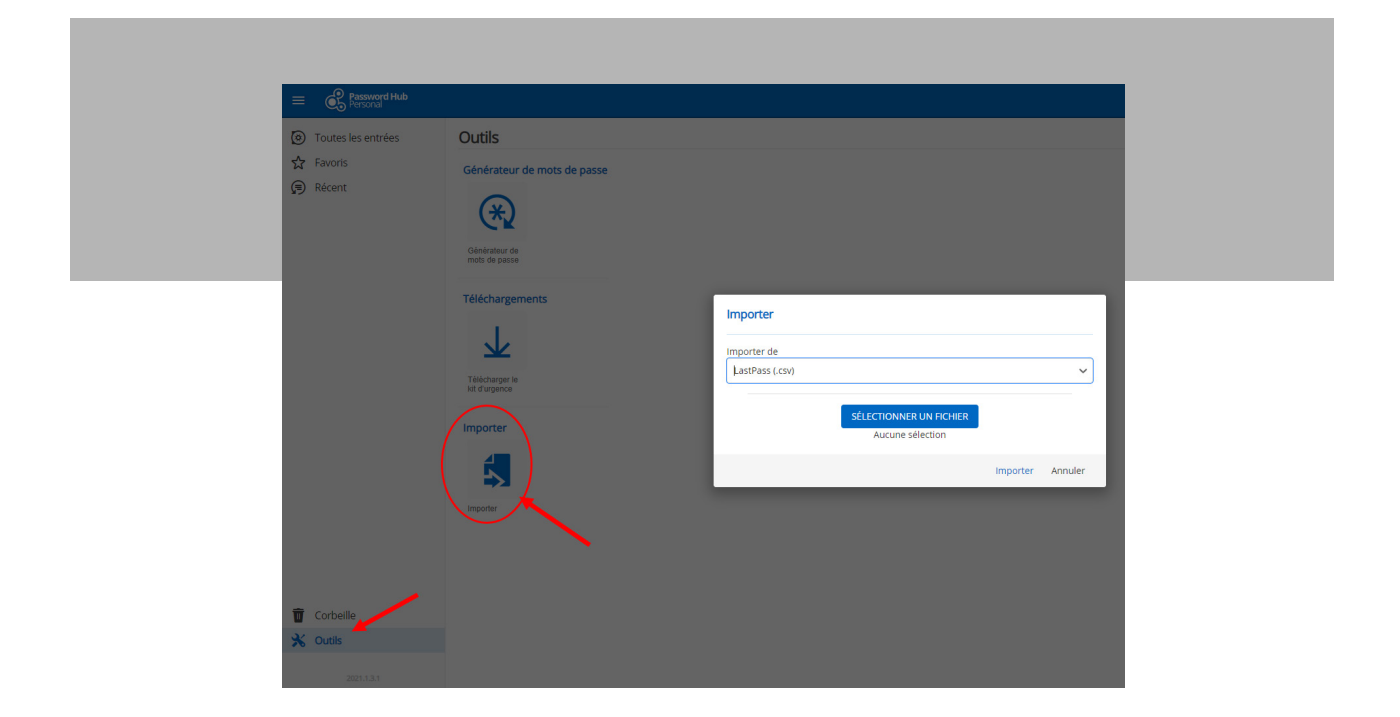

Et voilà! Vous êtes prêt à commencer à utiliser Password Hub Personal pour gérer tous vos mots de passe personnels!

# Ajout de Password Hub Personal en tant que source de données dans Remote Desktop Manager

Si vous utilisez Remote Desktop Manager (l'édition Free ou Enterprise), vous pouvez ajouter Password Hub Personal comme source de données. Voici les étapes : 1. Lancez Remote Desktop Manager. Allez dans **Fichier > Sources de données**, puis cliquez sur le signe **plus (+)** pour ajouter une source de données.

| e                                                            | Remote Desktop Hanager [Bienvenue]                                                     |
|--------------------------------------------------------------|----------------------------------------------------------------------------------------|
| Verroutler fapplication                                      |                                                                                        |
| Informations sur la source de données     Compte Devolutions |                                                                                        |
| Copie de sauvegarde                                          | Itemote Deaktop Manager     X                                                          |
| C Actualiser                                                 | + / 1 X R S C Remote Desktop Manager - Ajouter une source de données                   |
| Sources de données                                           | 🤤 Ajouter une source de données                                                        |
| ्र Services en arrière plan                                  | Nom Sour Base de données C108 Sources de données Saar le texte à rechercher Rechercher |
| Paramètres de mon compte                                     | Mot de passe Tout Individu                                                             |
| Gérer mot de passe                                           | Te Schupe Schuber Drive Control Price Precidions Password Hub Personal Price           |
| S Importer                                                   | 2 facteurs Aucur                                                                       |

2. Entrez un nom pour la source de données que vous venez de créer, entrez votre nom d'utilisateur de Password Hub Personal, puis cliquez sur **OK.** 

| 💽 Remote Deskt | op Manager - Devolutions Password Hub Personal             | x                       |  |
|----------------|------------------------------------------------------------|-------------------------|--|
| Général VPN    | olutions Password Hub Persona                              | l -                     |  |
| Nom Nom        | Password Hub Jenny<br>d'utilisateur jknafo@devolutions.net | Créer un compte gratuit |  |
|                |                                                            |                         |  |
|                |                                                            |                         |  |
|                |                                                            |                         |  |
| ID DF87EDE4    | 9651-4EE8-A7A2-28AA3ACFA629                                | OK Annuler              |  |

3. La fenêtre de connexion au compte apparaîtra. Entrez vos informations d'identification et cliquez sur OK.

Et voilà! Vous êtes prêt à utiliser votre Password Hub Personal comme source de données depuis Remote Desktop Manager. À partir de ce moment, Password Hub Personal et Remote Desktop Manager marcheront main dans la main et vivront heureux pour toujours!

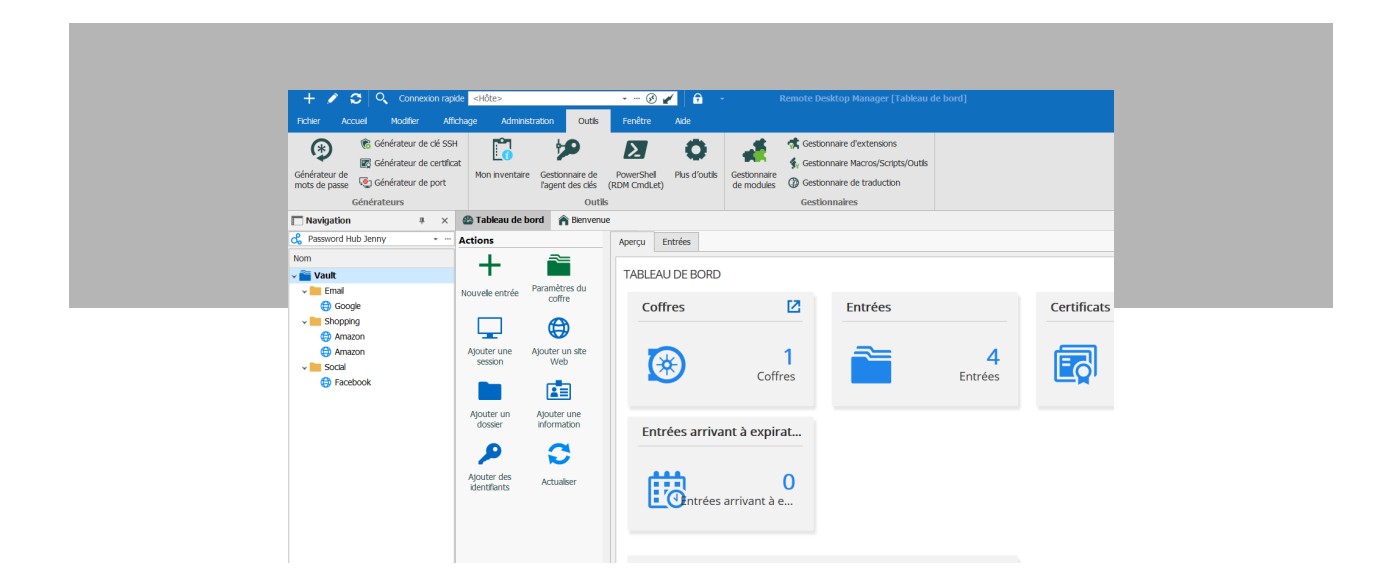

### Envoyez-nous vos commentaires

J'espère que ce tutoriel vous a été utile. Commentez ci-dessous pour nous dire ce que vous pensez de Password Hub Personal!

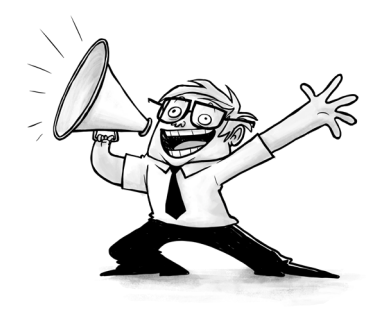